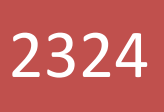

# User Manual

Online Repayment Manual

Bandhan Bank – Home Loans 02/09/2023

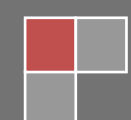

## Contents

| 1. Preface                         | 3  |
|------------------------------------|----|
| 2. Registration on Customer portal | 3  |
| 3. Login to Customer Portal        | 5  |
| 3. Customer Portal lending page    | 10 |
| 4. Payment of EMI/PEMI             | 11 |
| 5. Transaction Confirmation        | 12 |

## **1. Preface**

Customer Portal is portal where customer can login and check their loan account details and also pay EMI, Pre-EMI, Charges & Overdue Interest till date if any on the portal itself (It will not allow payment towards future period).

## 2. Registration on Customer portal

You can access the online payment from Bandhan Bank Website from following path

- Personal -> Loans -> Home Loans -> Online EMI / Pre-EMI Payment (followed by Home Loan Product) or
- can access direct from using link *https://snet.bandhanbank.com/*

As per below mentioned screen after opening customer portal, click on register here and it will prompt screen as mentioned below.

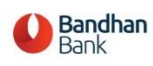

| Home Loans for All |                            |
|--------------------|----------------------------|
|                    | Customer Portal Login Area |

| Housto Bogistor?  | New User?        |
|-------------------|------------------|
|                   | GET OTP          |
|                   | Forgot Password? |
| Enter Password    |                  |
| Password          |                  |
| Enter Customer ID |                  |
| Customer ID       |                  |

#### Manual of Online Repayment by Customer

| Customer ID 100089249   Account No. Enter Account No.   Note: Please enter Account number or Customer Id   Email-ID   Mobile Number*   7990909559   Date of Birth*   18   June   1972   Date of Birth*   Iter Passport No.   Enter Passport No.   Enter Driving License No.   Enter Driving License No.   B Yoter ID No.   Enter Driving License No.   Enter Driving License No.   Enter Addhaar No.   KCE3R                                                                                                    |                       |                             |                                |             |          |
|----------------------------------------------------------------------------------------------------|-----------------------|-----------------------------|--------------------------------|-------------|----------|
| Customer ID       100089249         Account No.       Enter Account No.         Note: Please enter Account number or Customer Id         Email-ID       Enter Email-ID         Mobile Number*       7990909559         Date of Birth*       18       June       1972         Note: Please enter at least one KYC ID registered with Bandhan Bank       Enter Passport No.         Passport No.       Enter Voter ID No.       Enter Voter ID No.         Driving License No.       Enter Driving License No.       Enter Addhaar No.         KCE3R       KCE3R       KCE3R                                                                                                    |                       |                             |                                |             |          |
| Account No.       Enter Account Number or Customer Id         Image: Email-ID       Enter Email-ID         Mobile Number *       7990909559         Image: Date of Birth *       18         Image: Date of Birth *       18         Image: Date of Birth *       18         Image: Date of Birth *       18         Image: Date of Birth *       Note: Please enter at least one KYC ID registered with Bandhan Bank         Image: Passport No.       Enter Passport No.         Image: Driving License No.       Enter Voter ID No.         Image: Driving License No.       Enter Driving License No.         Image: Driving License No.       Enter Driving License No.         Image: Driving License No.       Enter Addhaar No.         KCE3R       KCE3R         Mandatory fields       Register                                                                                                    | Lustomer ID           | 100089249                   |                                |             |          |
| Note: Please enter Account number or Customer Id   Email-ID   Inter Email-ID   Mobile Number*   7990909559   Date of Birth*   I8   I9   INDE: Please enter at least one KYC ID registered with Bandhan Bank   IP Passport No.   Enter Passport No.   Enter Passport No.   Enter Voter ID No.   Enter Voter ID No.   Enter Driving License No.   Enter Driving License No.   BrQPP4410Q   Addhaar No.   Enter Addhaar No.   KCE3R                                                                                                    | Laccount No.          | Enter Account No.           |                                |             |          |
| Email-ID   Mobile Number*   7990909559   Date of Birth*   18   June   1972   Note: Please enter at least one KYC ID registered with Bandhan Bank   Enter Passport No.   Enter Passport No.   Enter Voter ID No.   Driving License No.   Enter Driving License No.   Enter Aadhaar No.   KCE3R                                                                                                    | -                     | Note: Please enter Accour   | nt number or Customer Id       |             |          |
| Mobile Number* 7990909559   Date of Birth* 18   June 1972   Note: Please enter at least one KYC ID registered with Bandhan Bank   Passport No.   Passport No.   Enter Passport No.   Enter Voter ID No.   Driving License No.   Enter Driving License No.   Enter Driving License No.   B TQPP4410Q   Aadhaar No.   KCE3R                                                                                                    | 🖌 Email-ID            | Enter Email-ID              |                                |             |          |
| 18 June 1972   Note: Please enter at least one KYC ID registered with Bandhan Bank   Passport No. Enter Passport No.   Voter ID No. Enter Voter ID No.   Driving License No. Enter Driving License No.   Pan No. BTQPP4410Q   Addhaar No. Enter Aadhaar No.   KCE3R Mandatory fields   Mandatory fields Register                                                                                                    | Mobile Number *       | 7990909559                  |                                |             |          |
| Note: Please enter at least one KYC ID registered with Bandhan Bank   Passport No.   Voter ID No.   Enter Voter ID No.   Enter Driving License No.   Enter Driving License No.   BTQPP4410Q   Enter Aadhaar No.   Enter Aadhaar No.   KCE3R                                                                                                    | Date of Birth *       | 18                          | VJune                          | ✔ 1972      | ~        |
| Passport No. Enter Passport No.   Voter ID No. Enter Voter ID No.   Driving License No. Enter Driving License No.   Pan No. BTQPP4410Q   Aadhaar No. Enter Aadhaar No.   KCE3R KCE3R                                                                                                    |                       | Noto: Ploace opter at least | t one KVC ID registered with P | andhan Bank |          |
| Image: Woter ID No.   Image: Driving License No.   Image: Driving License No.   Image: Driving Licens | E Passport No.        | Enter Passport No.          | tone it to ib registered with  | andnan Bank |          |
| Driving License No.   Enter Driving License No.   BTQPP4410Q   Enter Aadhaar No.   Enter Aadhaar No.   KCE3R   Q click to refresh   Mandatory fields     Register                                                                                                    | Voter ID No.          | Enter Voter ID No.          |                                |             |          |
| Pan No.     BTQPP4410Q       Aadhaar No.     Enter Aadhaar No.       KCE3R     KCE3R       Mandatory fields     Register                                                                                                    | 割 Driving License No. | Enter Driving Licens        | e No.                          |             |          |
| Aadhaar No.     Enter Aadhaar No.       KCE3R     KCE3R       O click to refresh     KCE3R                                                                                                    | m Pan No.             | BTQPP4410Q                  |                                |             |          |
| KCE3R       Click to refresh       Mandatory fields         Register                                                                                                    | 📾 Aadhaar No.         | Enter Aadhaar No.           |                                |             |          |
| Click to refresh     KCE3R       Mandatory fields     Register                                                                                                    | KCE3R                 |                             |                                |             |          |
| Mandatory fields Register                                                                                                    | 📿 click to refresh    | KCE3R                       |                                |             |          |
| Mandatory fields Register                                                                                                    |                       |                             |                                |             |          |
| Kegister                                                                                                    | Mandatory fields      |                             |                                |             | Register |
|                                                                                                    |                       |                             |                                |             | Register |

Customer need to capture following values in above screen

- Customer ID ( as per new system )
- One KYC ID number (PAN, Aadhar, Driving Licence Number, Voter Id Number)
- Date of birth and
- Registered mobile number

After clicking on REGISTER button, Customer ID and Password will be sent on customers' register mobile number in 2 SMSs separately.

## **3. Login to Customer Portal**

For first time login customer has to capture password delivered on registered mobile number. Press on GET OTP, system will generate OTP & delivered on registered mobile number.

| Home Loans for All |                 |                  |
|--------------------|-----------------|------------------|
|                    | Customer Po     | rtal Login Area  |
|                    | Customer ID     |                  |
| 1                  | 0000000         |                  |
| 6                  | Password        |                  |
| •                  |                 |                  |
|                    |                 | Forgot Password? |
|                    |                 | GET OTP          |
|                    |                 | New User?        |
| He                 | ow to Register? | Register here    |

and has to capture new password two times on the screen and click on SUBMIT, system will confirm "Password Successfully changed. Kindly login with New Password"

| te : Password must be between 8 to 12 character and should not contain any blank aces.     | te : Password must be between 8 to 12 character and should not contain any blank aces.      |                                                                      |                           |  |
|--------------------------------------------------------------------------------------------|---------------------------------------------------------------------------------------------|----------------------------------------------------------------------|---------------------------|--|
| te : Password must be between 8 to 12 character and should not contain any blank aces.     | te : Password must be between 8 to 12 character and should not contain any blank aces.      |                                                                      |                           |  |
| ote : Password must be between 8 to 12 character and should not contain any blank baces.   | ote : Password must be between 8 to 12 character and should not contain any blank baces.    |                                                                      |                           |  |
| ote : Password must be between 8 to 12 character and should not contain any blank baces.   | ote : Password must be between 8 to 12 character and should not contain any blank baces.    |                                                                      |                           |  |
| ote : Password must be between 8 to 12 character and should not contain any blank<br>aces. | ote : Password must be between 8 to 12 character and should not contain any blank<br>paces. |                                                                      | .0.                       |  |
|                                                                                            |                                                                                             | ote : Password must be between 8 to 12 character and shoup<br>baces. | uld not contain any blank |  |

### Login with New Password set by Customer

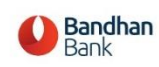

Home Loans for All

**Customer Portal Login Area** 

| 10000000         |                  |
|------------------|------------------|
| Password         |                  |
|                  |                  |
|                  | Forgot Password? |
|                  | GET OTP          |
|                  | New User?        |
| How to Register? | Register here    |

## **Capture OTP generated with New Password**

.....

How to Register?

| Bome Loans for All |                            |  |  |  |
|--------------------|----------------------------|--|--|--|
|                    | Customer Portal Login Area |  |  |  |
|                    | Lustomer ID                |  |  |  |
|                    | 100222930                  |  |  |  |
|                    | Password                   |  |  |  |
|                    |                            |  |  |  |
|                    | Forgot Password?           |  |  |  |

Login

New User?

Register here

#### **Forgot Password**

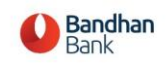

Home Loans for All

**Customer Portal Login Area** 

| Customer ID       |                  |
|-------------------|------------------|
| Enter Customer ID |                  |
| Password          |                  |
| Enter Password    |                  |
|                   | Forgot Password? |
|                   | GET OTP          |
|                   | New User'        |
| How to Register?  | Register here    |

To change / forgot password, Customer have to select forgot password after clicking, "forgot password", page will appear as below & have to capture customer Id & click GET OTP. An OTP will be provided on your registered mobile number

| Bank<br>Bank   |                   |         |  |
|----------------|-------------------|---------|--|
| Home Loans for | All               |         |  |
| ſ              | Customer ID       |         |  |
|                | Enter Customer ID | GET OTP |  |
|                |                   | )       |  |

After receiving OTP, system will allow to change password as below screen. & after capturing password system will pop up as success as below screen which Means password has been successfully changed

| Bank | nan    |          |                               |
|------|--------|----------|-------------------------------|
|      | Home I | Loans fo | r All                         |
|      |        | 7        |                               |
|      |        |          | Change your password          |
|      |        |          |                               |
|      |        |          |                               |
|      |        |          | Reset                         |
|      |        |          |                               |
|      |        |          |                               |
|      |        |          |                               |
|      |        |          |                               |
|      |        |          |                               |
|      |        |          |                               |
|      |        |          |                               |
|      |        |          | Success                       |
|      |        |          | Password Successfully Changed |
|      |        |          |                               |
|      |        |          | ОК                            |
|      |        |          |                               |
|      |        |          |                               |
|      |        |          |                               |

After change password, page will reopen as below. Now customer need to capture customer ID & Password and click on GET OTP

| Bank<br>Bank |                   |                  |  |
|--------------|-------------------|------------------|--|
| Home Loans   | for All           |                  |  |
|              | Customer Po       | rtal Login Area  |  |
|              | Lustomer ID       |                  |  |
|              | Enter Customer ID |                  |  |
|              | Enter Paceword    |                  |  |
|              | Enter Password    | Forgot Password? |  |
|              |                   | GET OTP          |  |
|              |                   | New User?        |  |
|              | How to Register?  | Register here    |  |

And by entering details customer can log in to customer portal.

# 3. Customer Portal lending page

On entering ID password and received OTP customer portal Page will open as below.

| Bandhan<br>Bank                                                                                      | Welcome to Bandhan Bank Home Loans :<br>Servicing Branch: AHMADABAD M CORP |                                                 |                            | 0                                                  | ф ()     |
|----------------------------------------------------------------------------------------------------|----------------------------------------------------------------------------|-------------------------------------------------|----------------------------|----------------------------------------------------|----------|
| <ul> <li>▲ My Details →</li> <li>(%) Payment of<br/>EMI/PEMI →</li> <li>(%) User Manual →</li> </ul> | Customer Name<br>Mobile number<br>Email                                    | Custom                                          | er Details                 |                                                    |          |
|                                                                                                    | Account number                                                             | Outstand                                        | ling Details               |                                                    | <b>~</b> |
|                                                                                                    | Total O/s Amount<br>18940.00<br>Pre-EMI Outstanding<br>0                   | EMI Pre-EMI O/s since<br>Overdue Interest<br>72 | EMI Outst.<br>Outstandir   | anding<br>18868<br>ng Charges<br>0                 |          |
| Last Login:<br>24 Aug 2022 00:50-25 BM                                                               | Loan Amount<br>2557500<br>EMI Amount                                       | Principal O/s<br>1772291.11<br>Repayment Mode   | ROI<br>Last Payment Amount | Loan Tenure(Months)<br>154<br>Mode of Last Payment |          |

Select Loan Account Number in case of multiple loan account of same customer.

The main page display following details under MY DETAILS

- a) Customer Details
- b) Outstanding Details
- c) Loan Account Details
- d) Other Borrower Details

Following fields appear under **Outstanding Details** tab:

- Total O/s Amount : Total O/s amount of the selected loan A/c
- EMI/Pre-EMI paid upto : Last date when installment is paid
- EMI Outstanding
- : Total Emi O/s including current month's EMI
- Pre-EMI Outstanding
- Overdue interest
- : Total Pre-EMI O/s including current month's PEMI : Additional Interest on O/s installment amount till
  - calendar date
- Outstanding charges : All Outstanding charges

## 4. Payment of EMI/PEMI

As mentioned below customer can check for payment of EMI/PEMI. Customer can check for his/her multiple account through dropdown menu. Here, after entering amount as per customer discretion and clicking on online payment he/she can initiate payment.

By clicking on online payment customer will be redirected to payment gateway portal and depending upon payment mode selected he/she can make payment.

| <b>Bandhan</b><br>Bank                                                                               | Welcome to Bandhan Bank Home Loans :                                                                                                    | •             | \$                            | Q |  |
|----------------------------------------------------------------------------------------------------|----------------------------------------------------------------------------------------------------|---------------|-------------------------------|---|--|
| <ul> <li>▲ My Details →</li> <li>(%) Payment of<br/>EMI/PEMI →</li> <li>(%) User Manual →</li> </ul> | Enter Details<br>Account number                                                                                                    |               | ~                             | * |  |
| -                                                                                                    | Details                                                                                                    |               |                               |   |  |
|                                                                                                    | Prime Customer Name<br>Total O/s Amount of all A/cs<br>O/s Amount of this A/c<br>EMI/Pre-EMI Paid Up to NaN/NaN/NaN                                                      | Rs            | .17,53,303.11<br>Rs.18,940.00 |   |  |
|                                                                                                    | Amount to be Paid                                                                                                    |               |                               |   |  |
| Last Login:<br><b>31 Aug, 2023 09:59:25 PM</b>                                                       | Online Payment NOTE:You will be directed to our partner payment gateway. Your transaction is processed through a secure 128 connection based on socket layer technology. | bit https int | ernet                         |   |  |

#### Note:

- Payment is A/c specific. If you want to make payment against two loan A/cs, you have to make payment towards one A/c followed by payment towards the other A/c.
- Your payment will be credited in your account on End of the Day process
- Total O/s amount of all A/cs is the sum of O/s amounts of all live loan A/cs
- Customer can make payment through Online using Net Banking / Debit Card etc.

# **5. Transaction Confirmation**

Payment Gateway will generate following transaction confirmation along with SMS to Customer's Registered Mobile :

| PRN                         | 312009925424  |  |
|-----------------------------|---------------|--|
| BID                         | 1689070570509 |  |
| AMT                         | 5175.76       |  |
| PID                         | AVN0002       |  |
| TXNDATETIME                 | 11/07/2023    |  |
| Transaction Status          | Y ~           |  |
|                             |               |  |
| Return To the Merchant Site |               |  |

#### Payment Response

| #  | Response Parameter<br>Name | Response Value                                                                                                    |
|----|----------------------------|----------------------------------------------------------------------------------------------------|
| 1. | Response Message           | Paytment Successful                                                                                                |
| 1. | Alert Message              | Dear Customer,<br>Kindly note that amount paid by you shall be updated in your<br>Ioan account during EOD process. |
| 2. | Billing Name               | RANJITSINH ZALA                                                                                                    |
| 3. | Amount                     | 5175.76                                                                                                    |
| 4. | Date Created               | 11/07/2023 15:49:35                                                                                                |
| 5. | Billing City               | SIMAR                                                                                                    |
| 6. | Payment Id                 | 312009925424                                                                                                    |
| 7. | Transaction Id             | CW-11072023-00015                                                                                                  |

Go to Home Page